# 基于 Django 框架的 Python Web 开发

## 黄玉书

(武汉软件工程职业学院,湖北 武汉 430205)

摘 要 随着大数据、人工智能的发展, Python 语言也迅速地流行。Python 的免费、开源和具有大量的第三方库 使得 Python 被广泛应用于各个领域, Python 在 Web 开发领域也引起了人们的关注。Django 作为最常用的 Python Web 框架,可以使开发者能够专注于业务部分,便于快速搭建高性能、优雅的网站。本文首先对 Django 框架进行 了详细介绍,然后使用 Django 框架开发了一个简易图书管理系统。实践表明,使用 Django 框架进行 Python Web 开发非常方便、快捷,也便于系统的维护和管理。

关键词 Django 框架 Python Web 图书管理系统 中图分类号: TP31 文献标识码: A

#### 文章编号:1007-0745(2022)11-0100-03

### 1 Django 框架

Django 是一个开源 Web 应用框架<sup>[1]</sup>,使用 Python 语言编写,Django 提供了许多网站后台开发经常用到 的模块,可以使开发者能够专注于业务部分,便于快 速搭建高性能、优雅的网站。

Django 借用了 MVC 的设计模式,使用 MTV 的框架模式<sup>[2]</sup>。该架构中的三部分组成分别为:模型(M)、模板(T)、视图(V)。各部分说明如表1所示。

在 Django 项目中,数据模型在 models.py 文件中 定义;模板文件主要是在 Templates 目录下存储的, Templates 目录需手动创建与配置;业务逻辑是在视图 文件 views.py 中实现。除此之外,还有一个用于实现路 由分发功能的 urls.py 文件也在 Django 项目中有着非常 重要的作用。

Django 工作流程示意图如图1所示。

启动项目后,打开浏览器并输入要访问的 URL 后回车,浏览器会向 Web 服务器发起请求,Web 服务器 会将请求传递到要处理该请求的 Django 项目,项目中的 urls.py 文件根据 URL 地址将请求交给 views.py 中相 应的视图进行处理(此时涉及数据存取,通过 models. py 文件与数据库交互),并将处理结果发送给模板进 行渲染,最后将响应数据返回到 Web 服务器。

2 基于 Django 的图书管理系统的开发及实现

2.1 环境安装

安装 Python 3.7.4 版本、安装 PyCharm 工具并配置 好 Python 解释器、安装 Django2.2.4 版本。

2.2 创建Django项目

打开 PyCharm, 在终端 (Terminal) 中, 输入如下

命令创建 libManage 项目。

django–admin startproject libManage

2.3 创建 bookApp 应用

在终端(Terminal)中输入如下命令。

python manage.py startapp bookApp

找到 libManage 子文件夹中的 settings.py 文件中的

INSTALLED\_APPS 字段,然后在该字段的末尾添加一 行代码"'bookApp',"将应用添加到项目中。

2.4 创建"图书"模型

在 book App 应用中的 models.py 文件<sup>[3]</sup>中创建"图书" (Book)模型。编写如下代码:

class Book(models.Model):

bookName = models.CharField(max\_length=100,verb
ose\_name=' 书名')

bookNo = models.CharField(max\_length=100,verbose\_ name=' 书号')

bookAuthor = models.CharField(max\_length=100,verb ose\_name=' 作者')

bookPrice = models.DecimalField(max\_digits=6,decim al\_places=2, verbose\_name=' 价格')

模型创建完成后需要将创建的模型同步到数据库 系统中,在终端(Terminal)中输入命令"python mana ge.py makemigrations",然后在终端(Terminal)中输 入命令"python manage.py migrate"完成数据库模型的 同步操作。

2.5 编写视图处理函数

在 book App 应用下的 views.py 文件中编写视图处理 函数,代码如下所示。

|                                    | 部分职责   |                                      |  |  |  |  |  |  |
|------------------------------------|--------|--------------------------------------|--|--|--|--|--|--|
| 模型(M) 数据操作层。主要用来定义数据模型,封装对数据库层的访问。 |        |                                      |  |  |  |  |  |  |
|                                    | 模板(T)  | 表现层。主要是负责将页面呈现给用户。                   |  |  |  |  |  |  |
|                                    | 视图 (V) | 业务逻辑层。主要是调用模型和模板,实现业务逻辑,是模型与模板之间的桥梁。 |  |  |  |  |  |  |

表1 MTV 框架模式说明

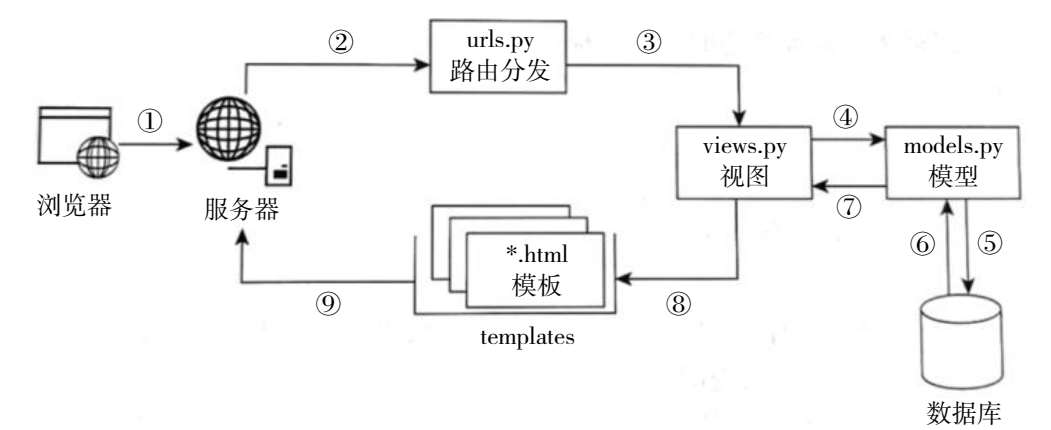

图 1 Django 工作流程示意图

| from django.shortcuts import render                                                                                                    |                                                                                                    |  |  |
|----------------------------------------------------------------------------------------------------|----------------------------------------------------------------------------------------------------|--|--|
| from book.models import Book                                                                                                    | <body></body>                                                                                                    |  |  |
| def home(request):                                                                                                    | <div class="container"></div>                                                                                                    |  |  |
| <pre>books = Book.objects.all()</pre>                                                                                                    | <div class="row"></div>                                                                                                    |  |  |
| return render(request, ' index.html' ,{                                                                                                    | <div class="col-md-12" style=" margin-&lt;/td&gt;&lt;/tr&gt;&lt;tr&gt;&lt;td&gt;'books' :books&lt;/td&gt;&lt;td&gt;top: 30px;"></div> |  |  |
| })                                                                                                    |                                                                                                    |  |  |
| 2.6 制作"图书信息"页面                                                                                                    | <thead></thead>                                                                                                    |  |  |
| 在"图书信息"页面使用了 Bootstrap3 系列版本的                                                                                                    |                                                                                                    |  |  |
| 前端框架。在 bookApp 应用下创建一个 static 文件夹,                                                                                                    | 序号                                                                                                    |  |  |
| 将官网下载的 Bootstrap3 源码中的 css、fonts 和 js 子文                                                                                                    | 书名                                                                                                    |  |  |
| 件夹拷贝到 static 文件夹中。                                                                                                    | 书号                                                                                                    |  |  |
| 在 bookApp 应用下新建一个 templates 文件夹,并                                                                                                    | 作者                                                                                                    |  |  |
| 新建一个 index.html 文件, 展示图书信息, 代码如下所示。                                                                                                    | 价格(元)                                                                                                    |  |  |
| {% load staticfiles %}                                                                                                    |                                                                                                    |  |  |
| <html></html>                                                                                                    |                                                                                                    |  |  |
| <head></head>                                                                                                    |                                                                                                    |  |  |
| <meta charset="utf-8"/>                                                                                                    | {% for book in books %}                                                                                                    |  |  |
| <meta cont<="" http-equiv="X-UA-Compatible" td=""/> <td></td>                                                                                                    |                                                                                                    |  |  |
| ent=" IE=edge" >                                                                                                    | {{forloop.counter}}                                                                                                    |  |  |
| <meta <math="" content="width=&lt;/td&gt;&lt;td&gt;{{book.bookName}}&lt;/td&gt;&lt;/tr&gt;&lt;tr&gt;&lt;td&gt;device-width, initial-scale=1" name="viewport"/> > | {{book.bookNo}}                                                                                                    |  |  |
| <title>图书信息 </title>                                                                                                    | {{book.bookAuthor}}                                                                                                    |  |  |
| <li>k rel=" stylesheet" href=" {% static 'css/</li>                                                                                                    | {{book.bookPrice}}                                                                                                    |  |  |
| bootstrap.min.css' %}" />                                                                                                    |                                                                                                    |  |  |

#### 2022年11期(中)总第513期

□ 😩 :

10 \$

#### |科教文化|

Broad Review Of Scientific Stories

| $\odot$ | 图书信息 | × |
|---------|------|---|
|         |      |   |

← → C () 127.0.0.1:8000

| 序号 | 书名                 | 书号                | 作者  | 价格(元) |
|----|--------------------|-------------------|-----|-------|
| 1  | Python 数据可视化实战     | 978-7-115-12345-2 | 李四  | 59.80 |
| 2  | MySQL 数据库技术与项目应用教程 | 978-7-115-12345-5 | 王小辉 | 49.80 |
| 3  | Python 数据分析        | 978-7-115-12345-3 | 张小洋 | 39.80 |

图 2 页面效果图

{% endfor %}

+

</div>

</div>

</div>

</body>

</html>

2.7 配置访问路由 URL

在项目子文件夹 libManage 中的 urls.py 文件中配置 访问路由,编写如下代码。

from django.contrib import admin

from django.urls import path

from book.views import home

urlpatterns = [

path( 'admin/' , admin.site.urls),
path( '' ,home,name=' home' ),

1

2.8 Django 后台管理系统

Django 提供了一个现成高效的后台管理系统,在 创建项目的过程中已经自动生成了一个编辑的后台。 能够根据定义的模型自动生成管理模块,使用 Django 的功能的需要创建超级管理员和注册模型类<sup>[4]</sup>。

(1) 创建超级管理员。在终端(Terminal) 中输入 命令 "python manage.py createsuperuser"根据弹出提示 信息完成超级管理员的创建。

(2) 注册模型类。在 bookApp 应用中的 admin.py 文件,编写如下代码。

from django.contrib import admin

from .models import Book

class BookAdmin(admin.ModelAdmin):

list\_display = [ 'bookName' ,' bookNo' ,' book

Author', 'bookPrice']

admin.site.register(Book, BookAdmin)

2.9 系统测试

在终端输入命令"python manage.py runserver"启 动项目,在浏览器中输入 http://127.0.0.1:8000/admin 出 现 Django 后台管理系统登录界面。输入超级管理员的 用户名和密码登录。登录成功后,向 Books 模型中添加 几条图书信息数据。

打开浏览器,输入网址 http://127.0.0.1:8000/,访问 "图书信息"页面如图 2 所示。

通过 Django 后台管理系统对创建的图书模型进行 增删改的操作,前端页面也会随之变化,实现了图书 信息的管理功能。这样就搭建好了一个基于 Django 的 简易图书管理系统。

## 3 结语

Django 框架自带大量常用工具,结合 Django 项目 默认的 SQLite3 数据库完成了简易的图书管理系统开 发。使用 Django 框架进行 Python Web 开发可以非常方 便、快捷地完成 Web 开发,同时 Django 自带的后台管 理系统也便于系统的维护和管理。

## 参考文献:

[1] 杨志庆.基于 Django 的 Blog 系统的开发与实现 [J]. 机电一体化, 2013(09):69-72.

[2] 邱红丽,张舒雅.基于 Django 框架的 web 项目开发研究 [J]. 科学技术创新,2021(27):97-98.

[3] 白昌盛. 基于 Django 的 Python Web 开发 [J]. 信息 与电脑, 2019(24):37-40.

[4] 钱彬.Python Web开发从入门到实战(Django+Bootst

rap)- 微课视频版 [M]. 北京:清华大学出版社,2020.